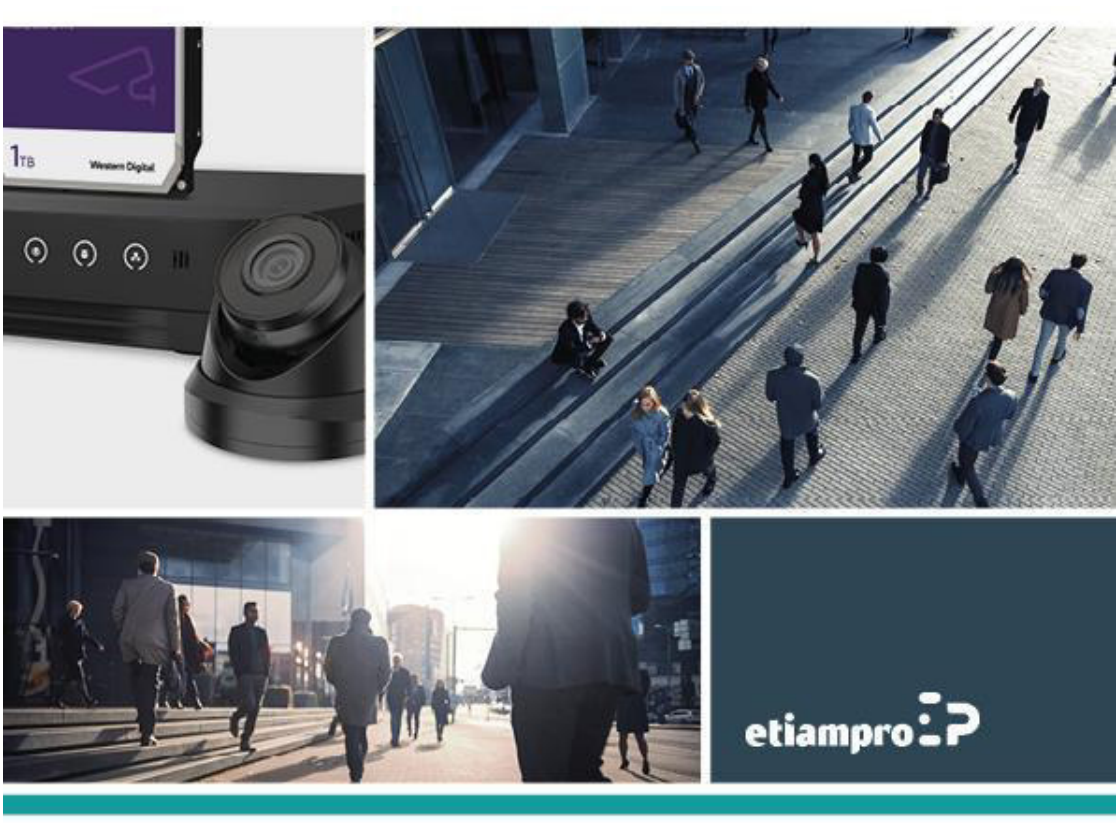

# QUICKSTART GUIDE

# How to reset the password of your NVR

You can reset your password using 2 methods: via Guarding Vision or via e-mail verification (your recovery e-mail address entered during the first configuration).

### **METHOD 1: GUARDING VISION**

Open the login menu and click Patroon Vergeten.

If only a full screen is displayed without menu, open the menu of your NVR. To do so, click with the right button of your mouse somewhere on your screen, select Exit Full Screen and log out on your NVR. Next, select Patroon Vergeten.

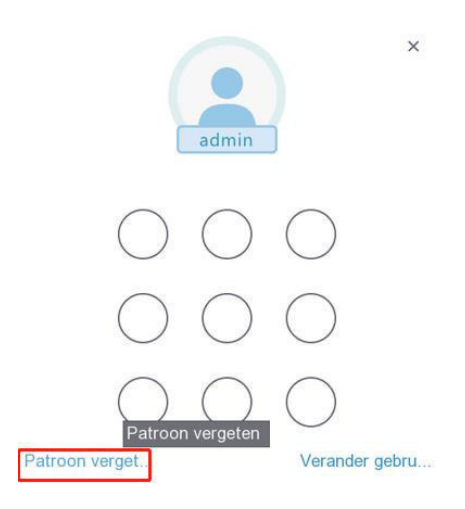

Next, select Wachtwoord Vergeten.

| Welkom          |        | > |
|-----------------|--------|---|
| admin           | ~      |   |
| Wachtwoord      | Ø      |   |
| Wachtwoord verg | jeten? |   |
| Inloggen        |        |   |

Check the option Verify by Guarding Vision and click OK.

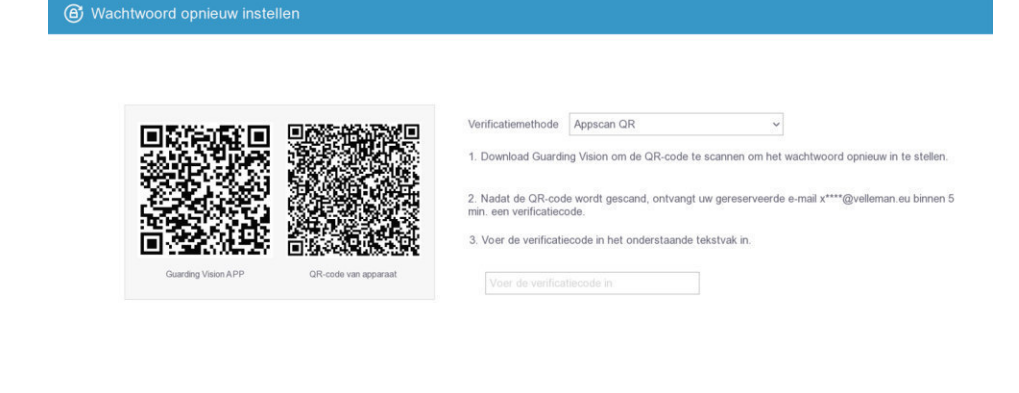

Open the Guarding Vision app on your mobile device.

- 1. Click on the + icon.
- 2. Select QR-code Scannen.

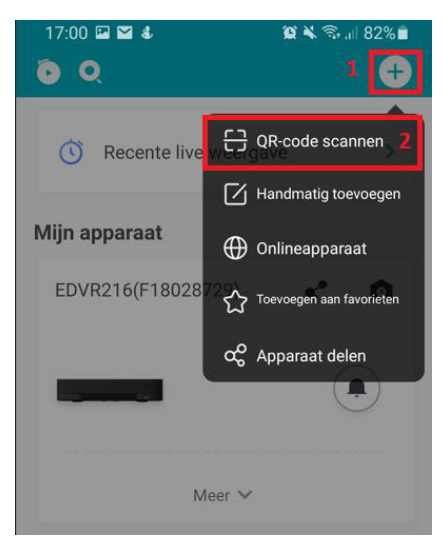

Annuleer

**3.** Scan the displayed QR code of the device.

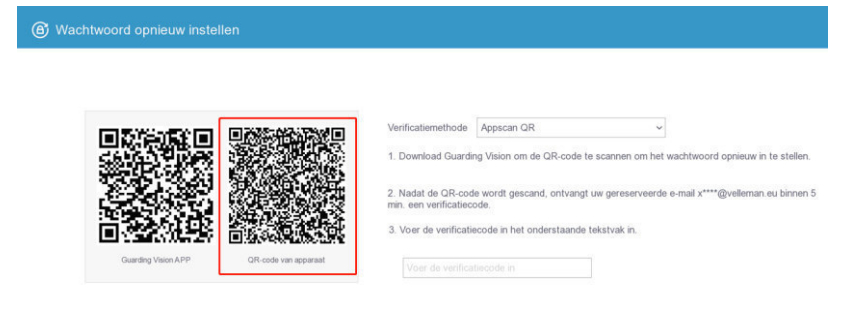

4. You will receive the message below.

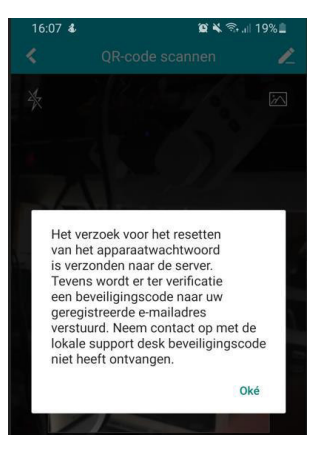

**5.** You will receive an e-mail with the verification code. Make sure to check your spam box if you do not see the message in your inbox.

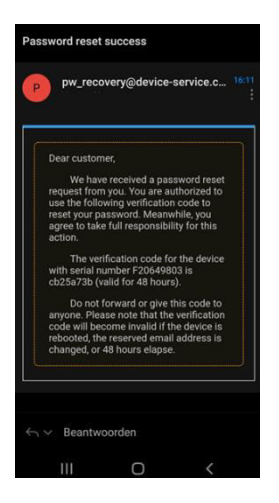

# 6. Enter the verification code.

|                   |                    | Verifi                          | catie                | emet                   | hode                      |                     | Apps                                | can   | QR    | ~                                                                                                    |
|-------------------|--------------------|---------------------------------|----------------------|------------------------|---------------------------|---------------------|-------------------------------------|-------|-------|----------------------------------------------------------------------------------------------------|
| Carding Views APP | Circle un reported | 1. Do<br>2. Na<br>min.<br>3. Vo | adat<br>een<br>oer d | de C<br>verif<br>le ve | QR-ci<br>icatie<br>rifica | ode<br>icod<br>tiec | visi<br>word<br>le.<br>ode<br>Plakk | in he | scani | e UP-code te scannen om net wachtwoord opnieuw in te stel<br>nd, ontvangt uw gereserveerde e-mail x***@velleman.eu binn<br>nderstaande tekstvak in. |
|                   |                    |                                 | 1 2                  | 3                      | 4                         | 5 6                 | 7                                   | 8     | 9 0   | 0                                                                                                    |
|                   |                    |                                 | q w                  | e                      | r                         | t y                 | u                                   | 1     | o p   | P                                                                                                    |
|                   |                    |                                 | а                    | s c                    | f f                       | g                   | h                                   | j k   | 1     |                                                                                                    |
|                   |                    |                                 |                      |                        |                           |                     | n                                   | m     | ×     | 1                                                                                                    |
|                   |                    |                                 | θz                   | x                      | 0                         |                     |                                     |       |       |                                                                                                    |

7. Enter a strong password. Confirm by entering the same password and click OK.

| Wachtwoord opnieuw instelle | n            | × | Wachtwoord opnieuw instelle | n            | × |
|-----------------------------|--------------|---|-----------------------------|--------------|---|
| Gebruikersnaam              | admin        |   | Gebruikersnaam              | admin        |   |
| Nieuw wachtwoord maken      |              |   | Nieuw wachtwoord maken      | ****         |   |
| Bevestig Paswoord           |              |   | Bevestig Paswoord           | *******      |   |
|                             | Oké Annuleer | r |                             | Oké Annuleer | r |

8. Click Yes. The connected cameras will all receive the strong password by the NVR.

| Nieuw | Pevesti<br>Duplice<br>IP-came<br>standa | gen<br>er het wachtwo<br>era's die zijn ve<br>ardprotocol. | oord naar<br>erbonden met h | net      |
|-------|-----------------------------------------|------------------------------------------------------------|-----------------------------|----------|
|       |                                         | Ja                                                         | Nee                         | terk     |
|       |                                         |                                                            | Oké                         | Annuleer |

#### 9. Enter your strong password.

| Welkom          |        | × |
|-----------------|--------|---|
| admin           | ~      |   |
| Wachtwoord      | 8      |   |
| Wachtwoord very | geten? |   |
| Inloggen        |        |   |

**10.** Redraw your unlock pattern. Remember that the pattern must contain at least 4 circles.

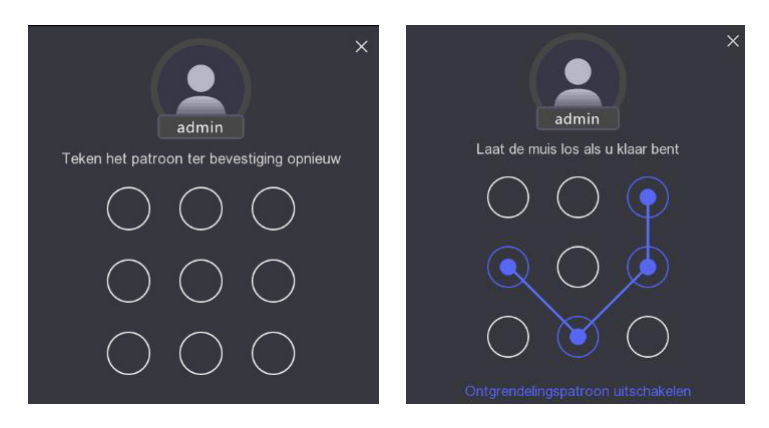

11. The NVR has been reset.

# **METHOD 2: E-MAIL VERIFICATION**

1. Select Wachtwoord Vergeten.

|        | Welkom               |
|--------|----------------------|
| admin  | ~                    |
| Wachtw | oord 💩               |
| [      | Wachtwoord vergeten? |
|        | Inloggen             |

 $\times$ 

Annuleer Oke

- **2.** Check the option Verify by E-Mail and click OK.
- 3. Open the camera app on your smartphone. Scan the displayed QR code.

| [2]2/3-6/2/7861[2]   | Venificatiemethode Appscan QR v                                                                |
|----------------------|------------------------------------------------------------------------------------------------|
|                      | 1. Download Guarding Vision om de GIR-code te scannen om het wachtwoord opnieuw in te stellen. |
|                      | 2. Nafat de QR-code wordt gescand, ontvangt uw gereserveerde e-mai x***@velleman eu binnen 5   |
|                      | 3. Voer de verificatiecode in het onderstaande tekstvak in.                                    |
| GP-code van apparaat | Voer de verificatiscode in                                                                     |

**4.** Take a picture of the QR-code with the camera app.

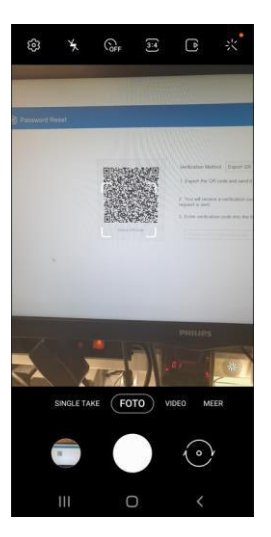

5. Edit the picture and save it onto your smartphone. Make sure the picture is not blurred.

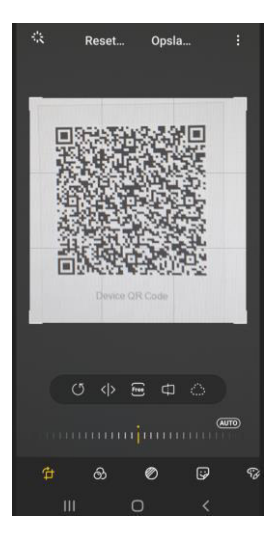

**6.** Open a new e-mail add the QR-code picture as an attachment. Send this mail to pw\_recovery@device-service.com.

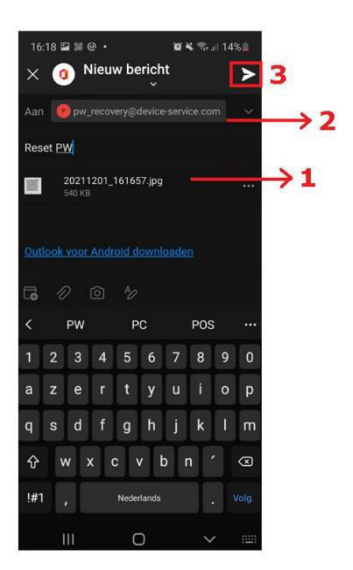

7. You will receive an e-mail with the verification code. Make sure to check your spam box if you do not see the message in your inbox.

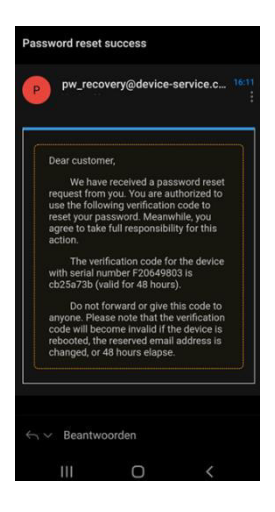

8. Enter the verification code.

|  | diameter and the second second s | Verificationnethods Appscan QR v   1. Deveload Quarding Veloci non de OR code le scannen on het wachtwoord spreuw in to stellen. Nadat de OR code wordt gescand, ontrangt our geneenveerde e real s****@weleman eu bronn 5 mit en velficateoide.   3. Voor de verificateoide is het onderstande betativet in. Veloc de verificateoide is het onderstande betativet in. |
|--|----------------------------------------------------------------------------------------------------|----------------------------------------------------------------------------------------------------|
|--|----------------------------------------------------------------------------------------------------|----------------------------------------------------------------------------------------------------|

9. Enter a strong password. Confirm by entering the same password and click OK.

| Wachtwoord opnieuw instelle                                   | n            | × | Wachtwoord opnieuw instelle                                   | n            | × |
|---------------------------------------------------------------|--------------|---|---------------------------------------------------------------|--------------|---|
| Gebruikersnaam<br>Nieuw wachtwoord maken<br>Bevestig Paswoord | admin        |   | Gebruikersnaam<br>Nieuw wachtwoord maken<br>Bevestig Paswoord | admin        |   |
|                                                               | Oké Annuleer |   |                                                               | Oké Annuleer |   |

Annuleer Oké

**10.** Click Yes. The connected cameras will all receive the strong password by the NVR.

| Nieuw | Puplice<br>IP-came<br>standa | gen<br>er het wachtw<br>era's die zijn ve<br>ardprotocol. | oord naar<br>erbonden | met het | 1  |
|-------|------------------------------|-----------------------------------------------------------|-----------------------|---------|----|
|       |                              | Ja                                                        | Ne                    | te      | rk |
|       |                              | 8                                                         | Oké                   | Annule  | er |

**11.** Enter your strong password.

| Welkom     |             | × |
|------------|-------------|---|
| admin      | ~           |   |
| Wachtwoord | 8           |   |
| Wachtwoord | l vergeten? |   |
| Inloggen   |             |   |

12. Redraw your unlock pattern. Remember that the pattern must contain at least 4 circles.

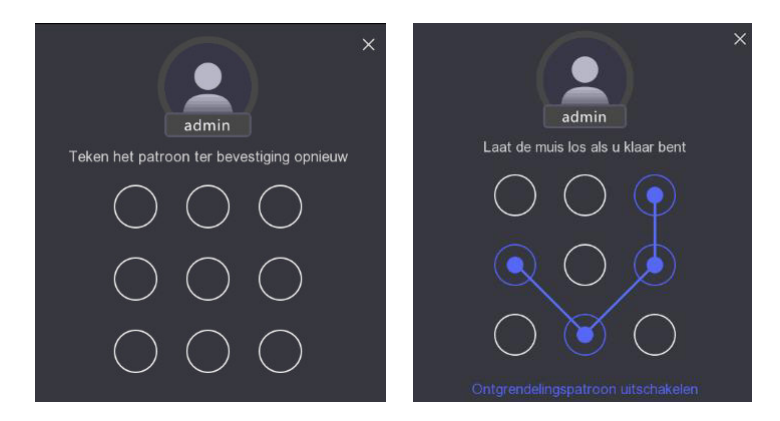

13. The NVR has been reset.

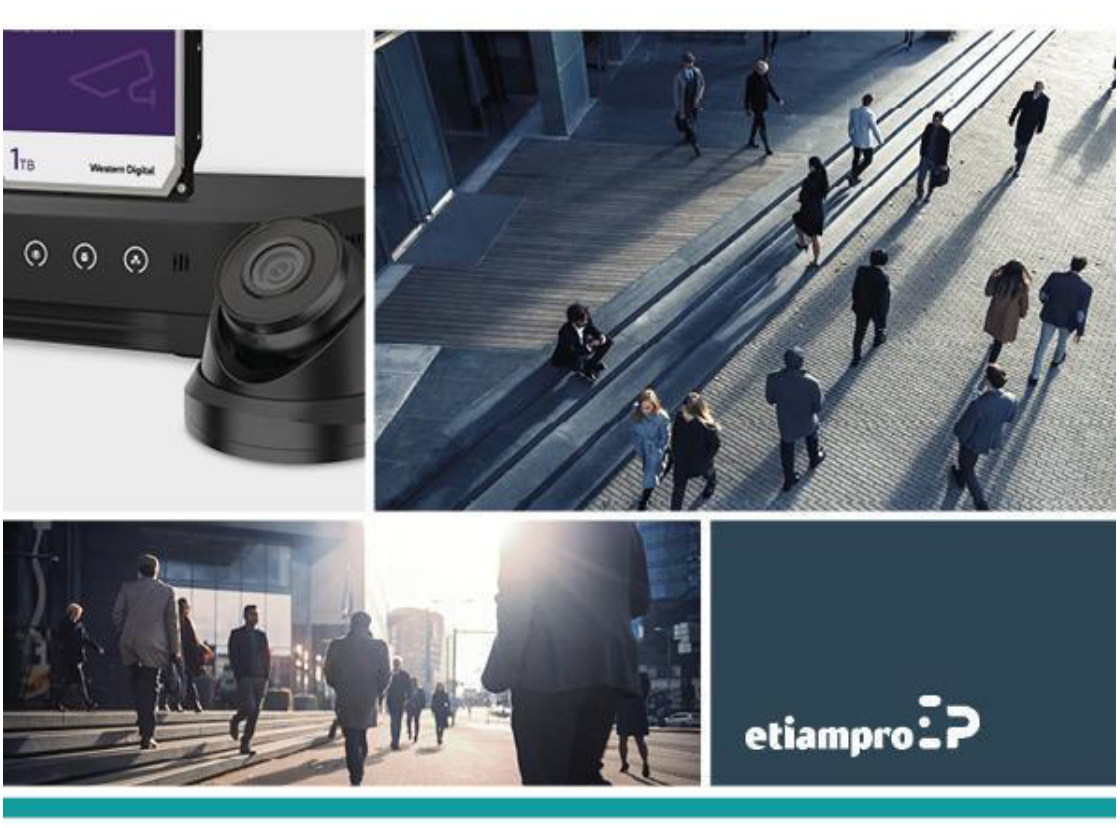

Made in PRC Imported by Velleman Group nv Legen Heirweg 33, 9890 Gavere, Belgium www.velleman.eu